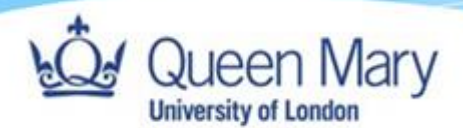

## How to Login to Smart Assessor as an External User- Using Multi-Factor Authentication (MFA)

Queen Mary, University of London Version: 2

| General Notes                                                                  | 2  |
|--------------------------------------------------------------------------------|----|
| Logging into Smart Assessor for the first time (using email verification)      | 2  |
| Logging into Smart Assessor (not for the first time) using email verification: | 6  |
| Logging into Smart Assessor for the first time (using app verification)        | 8  |
| Logging into Smart Assessor (not for the first time) using app verification.   | 11 |
| Potential issues when logging in                                               | 14 |

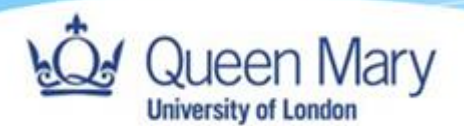

## **General Notes**

As the manager/employer contact of an apprentice, you will have forms to sign before your apprentice starts the programme. You will receive links to these forms and will be able to access them without logging in for the first time. However, before you can start signing the forms, you need to finish setting up your account. To do this, follow the instructions in this guide and then re-access the forms via the link. Please don't worry if the link expires, the form does not expire and we will continue to send out links.

When you fill out and sign the forms, please always remember to click 'Save' as the form does not save automatically. Please also click 'Return without Saving' once you have finished everything needed on the form so that others can access the form.

Please note that the sign in process for Smart Assessor recently changed. If you notice any errors in this new guide, please get in touch with your school contact.

## Logging into Smart Assessor for the first time (using email verification)

Please note, most employers will be able to login using email verification and this is detailed below, however, if your employer has stipulated that you must login using app authentication, the instructions for this can be found <u>here</u> in this guide.

### Pre-steps:

Please white list the email address <u>'noreply@smart-assessor.co.uk'</u> in your work email address so that you can receive relevant emails.

### <u>Steps:</u>

- 1. Use the following link to access Smart Assessorhttps://www.smartassessor.co.uk/Account.
- If logging in for the first-time, enter your username (work email) in the box and click the orange button "Forgot username/password". Do not enter anything in the password box. Do not click on either of the pink login buttons. (For future logins, follow the instructions <u>here</u>).

| Queen Mary |                                      |  |
|------------|--------------------------------------|--|
|            | Login via OneAdvanced Identity<br>Or |  |

| Or                           |                               |                 |
|------------------------------|-------------------------------|-----------------|
| Username                     |                               |                 |
| Username                     |                               | $ \rightarrow $ |
| The Username field is requi  | red.                          |                 |
| Password                     |                               |                 |
| Password                     |                               |                 |
| The Password field is requir | ed.                           |                 |
|                              | Log In                        |                 |
| F                            | orgot your username/password? |                 |
|                              |                               |                 |

3. On the next page, enter your work email in the box provided and select the pink button again, 'Verify email for username/password link'.

| Enter your email to reset your<br>password for Smart Assessor and<br>the Smart Assessor Mobile App.                                                                     |
|----------------------------------------------------------------------------------------------------|
| Email                                                                                                    |
|                                                                                                    |
| Verify email for username/password link                                                                                                    |
| Want to reset your OneAdvanced<br>Identity password?                                                                                                    |
| If you use OneAdvanced Identity to log into<br>ePortfolio (Smart Assessor), then please return to<br>the previous screen and select 'Login' via<br>OneAdvanced Identity |

4. You will then receive a password reset link to your work email address. Click the link in the email.

6. You will be redirected to the multi-factor authentication setup page as shown below. **Select the email option** and click continue. **Please do not select the 'App' option** even though this says 'recommended'. If you do not have the option to setup for email verification, please email your relevant QMUL contact.

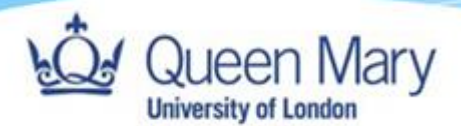

## Multi-factor authentication

To log in to your account, we need to check it's you by sending you a verification code. How would you like to receive the code?

| Ve | erifica    | tion method*                                   |               |
|----|------------|------------------------------------------------|---------------|
|    | $\bigcirc$ | App (recommended)                              |               |
|    | $\bigcirc$ | Install an autnenticator app on<br>your mobile |               |
|    |            |                                                |               |
|    |            | Email                                          |               |
|    | 0          | We'll send the code to your email<br>address   | $\mathcal{I}$ |
|    |            |                                                |               |
|    |            |                                                |               |
|    |            | Continue                                       |               |

7. Input your work email address again and a 6-digit verification code will be sent to your email address. On the next page, enter the 6-digit verification code sent via email into the verification code box and click submit.

## Multi-factor authentication

We've sent a verification code to your email address. Please enter the code below to log in.

Verification code

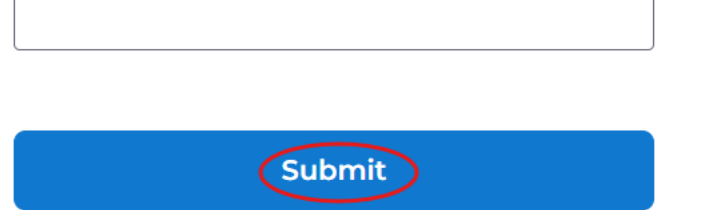

Resend code

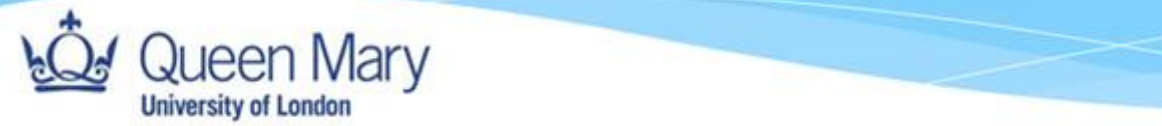

8. You will be redirected to a page to create a Security question. Please select one of the security questions and provide an answer below the selected question, once done click **Save**.

Please select your security question.

| What is the name of your favourite ch 💊 | / |
|-----------------------------------------|---|
| Answer:                                 |   |
|                                         |   |
|                                         |   |
| Save                                    |   |

9. On the next screen, create a new password which must be at least 14 characters (needs to include at least one uppercase letter and one number). Once you click Save, you will be redirected to your Smart Assessor account.

| Update password                                                                      |             |
|--------------------------------------------------------------------------------------|-------------|
| To log in, you need to update your passwo<br>Enter a new password below and select S | ord.<br>ave |
| New password                                                                         |             |
|                                                                                      |             |
| Vour password is compliant                                                           |             |
| ⊘ 14 characters                                                                      |             |
| Confirm password                                                                     |             |
|                                                                                      |             |
|                                                                                      |             |
| Save                                                                                 |             |

Note: If your MFA does not work after following these instructions, please take a screenshot of the issue you are having and get in touch with your school contact to assist you in resolving the matter. Some troubleshooting solutions can be found at the end of this guide.

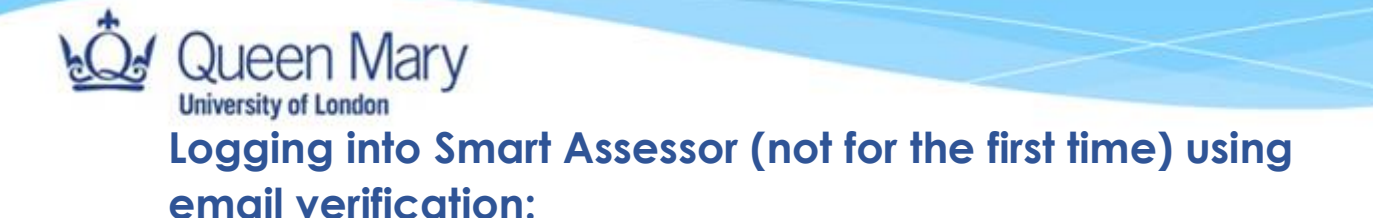

Use the following link to access Smart Assessorhttps://www.smartassessor.co.uk/Account

1. To login to your account, click on 'Login via OneAdvanced Identity' at the top. You can leave all the other fields blank.

|                                                           |                                                | lentity |
|-----------------------------------------------------------|------------------------------------------------|---------|
|                                                           | Ebgin via one Advanced id                      | lentry  |
| Dr                                                        |                                                |         |
|                                                           |                                                |         |
| Jsername                                                  |                                                |         |
| Username                                                  |                                                |         |
|                                                           |                                                |         |
| he Username f                                             | eld is required.                               |         |
| The Username f                                            | eld is required.                               |         |
| The Username f<br>Password                                | eld is required.                               |         |
| The Username f<br>Password<br>Password                    | eld is required.                               |         |
| The Username f<br>Password<br>Password                    | eld is required.                               |         |
| The Username f<br>Password<br>Password<br>The Password fi | eld is required.<br>Hd is required.            |         |
| The Username f<br>Password<br>Password<br>The Password fi | eld is required.<br>eld is required.<br>Log In |         |
| The Username f<br>Password<br>Password<br>The Password fi | eld is required.<br>eld is required.<br>Log In |         |
| The Username f<br>Password<br>Password<br>The Password fi | eld is required.<br>Hd is required.<br>Log In  |         |

2. On the next page, enter your work email and click 'Continue':

## Verify email address

# Email address Enter your email address

Continue

3. The next page should pre-fill 'username' with your email. If not, please add your work email to the username or email box and the password you set up in

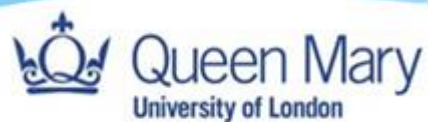

the relevant box and you will need and click "Continue".

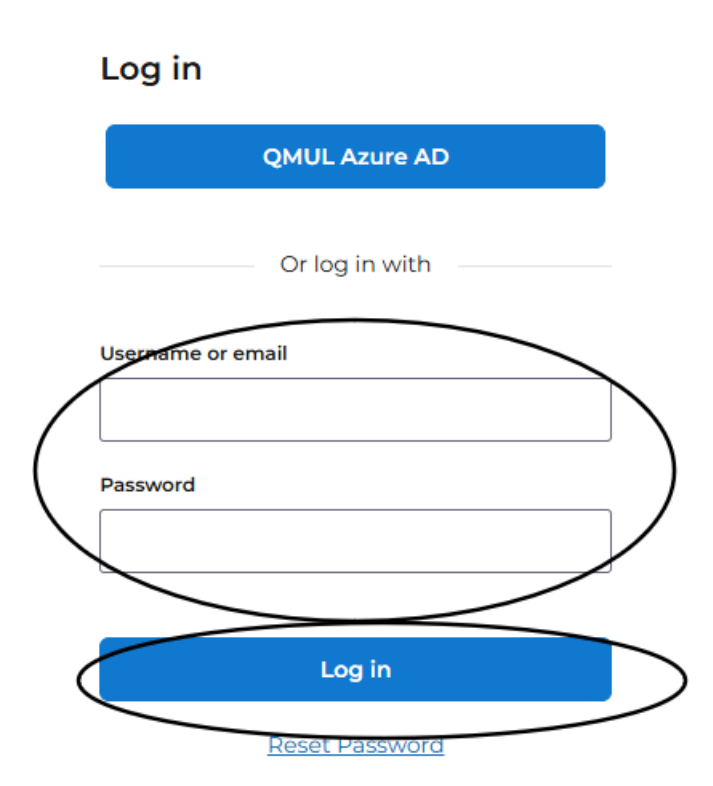

You will either directly access your Smart Assessor account or you may be redirected to the MFA authentication page.

4. If you are redirected to the MFA page, please click 'Email' and then 'Continue'. Access your email to retrieve the 6-digit code that has been sent into your inbox and input the 6-digit generated number to the verification code box, then click **submit** to login to the Smart Assessor site.

| Multi-factor authentication                                                                        |   |
|----------------------------------------------------------------------------------------------------|---|
| We've sent a verification code to your email<br>address. Please enter the code below to log<br>in. |   |
| Verification code                                                                                  | 1 |
|                                                                                                    | J |
| Submit                                                                                             | J |

## Queen Mary University of London Logging into Smart Assessor for the first time (using app verification)

## Pre-steps:

Please white list the email address <u>'noreply@smart-assessor.co.uk'</u> in your work email address so that you can receive relevant emails.

## <u>Steps</u>

Use the following link to access Smart Assessorhttps://www.smartassessor.co.uk/Account.

 If logging in for the first-time, enter your username (work email) in the box and click the orange button "Forgot username/password". Do not enter anything in the password box. Do not click on either of the pink login buttons. (For future logins, follow the instructions <u>here</u>).

|                           | Login via OneAdvanced Identity |                 |
|---------------------------|--------------------------------|-----------------|
| Or                        |                                |                 |
| Username                  |                                |                 |
| Username                  |                                | $ \rightarrow $ |
| The Username field is re- | quired.                        |                 |
| Password                  |                                |                 |
| Password                  |                                |                 |
| The Password field is req | uired.                         |                 |
|                           | Log In                         |                 |
|                           | Forgot your username/password? |                 |
|                           |                                |                 |

2. On the next page, enter your work email in the box provided and select the pink button again, 'Verify email for username/password link'.

| Enter your email to reset your<br>password for Smart Assessor and<br>the Smart Assessor Mobile App.                                                                     |  |  |
|----------------------------------------------------------------------------------------------------|--|--|
| Email                                                                                                    |  |  |
|                                                                                                    |  |  |
|                                                                                                    |  |  |
| Verify email for username/password link                                                                                                    |  |  |
| Want to reset your OneAdvanced<br>Identity password?                                                                                                    |  |  |
| If you use OneAdvanced Identity to log into<br>ePortfolio (Smart Assessor), then please return to<br>the previous screen and select 'Login' via<br>OneAdvanced Identity |  |  |

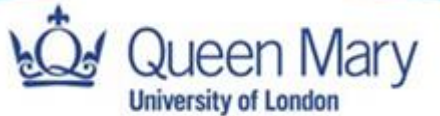

- 3. You will then receive a password reset link to your work email address. Click the link in the email.
- 4. You will be redirected to the multi-factor authentication setup page as shown below. Follow the 'Setting Up Multi-Factor Authentication' instructions below and scan the QR code when prompted.

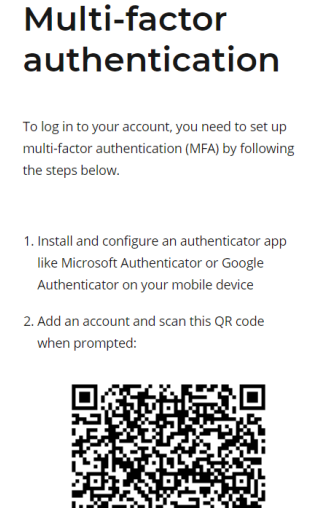

Unable to scan?

## Setting up multi-factor authentication

- You will need to install an authenticator app on your phone. This can
  either be a Microsoft Authenticator or a Google Authenticator. You can
  download and install either of these for Android (via Google Play store);
  iOS (via Apple app store); Windows Phone (via Microsoft apps).
- II. Open the Authenticator app on your phone.
- III. Tap the +. For the Microsoft Authenticator only then select 'work or school account'.

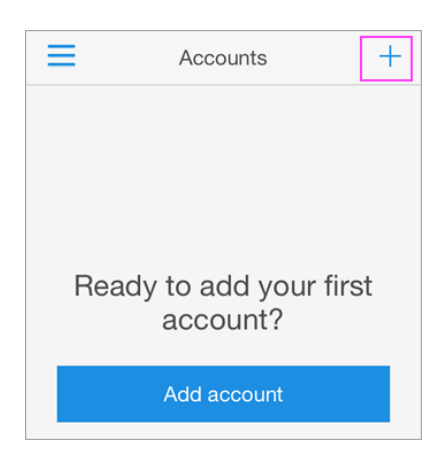

| LOJ | Quee                 | en Mary                                                                                                    |  |  |
|-----|----------------------|----------------------------------------------------------------------------------------------------|--|--|
|     | University of London |                                                                                                    |  |  |
|     | IV.                  | Use your phone to scan the QR code that is on your computer screen from Step 6 above.                                                                                  |  |  |
|     | V.                   | Enter the 6-digit verification code you get from your app into the verification code box on your computer screen and click <b>verify</b> and continue to Step 7 below. |  |  |
|     |                      | Multi-factor authentication                                                                                                    |  |  |
|     |                      | We've sent a verification code to your email                                                                                                    |  |  |
|     |                      | address. Please enter the code below to log                                                                                                    |  |  |
|     |                      | in.                                                                                                    |  |  |
|     |                      | Verification code                                                                                                    |  |  |
|     |                      |                                                                                                    |  |  |

| Submit      |  |
|-------------|--|
| Resend code |  |

Note: If your MFA does not work after following these instructions, please take a screenshot of the issue you are having and get in touch with your school contact to assist you in resolving the matter.

7. On the next screen, create a new password which must be at least 14 characters (needs to include at least one uppercase letter and one number).

| Update                                      |
|---------------------------------------------|
| password                                    |
| To log in you pood to update your password  |
| Enter a new password below and select Save. |
| New Password                                |
|                                             |
| Confirm password                            |
|                                             |
|                                             |
| Save                                        |
| Confirm password                            |

8. Once you have successfully reset your password you can then login using your work email and new password via the Advanced SSO as shown below, then click 'login' to be redirected to Smart Assessor.

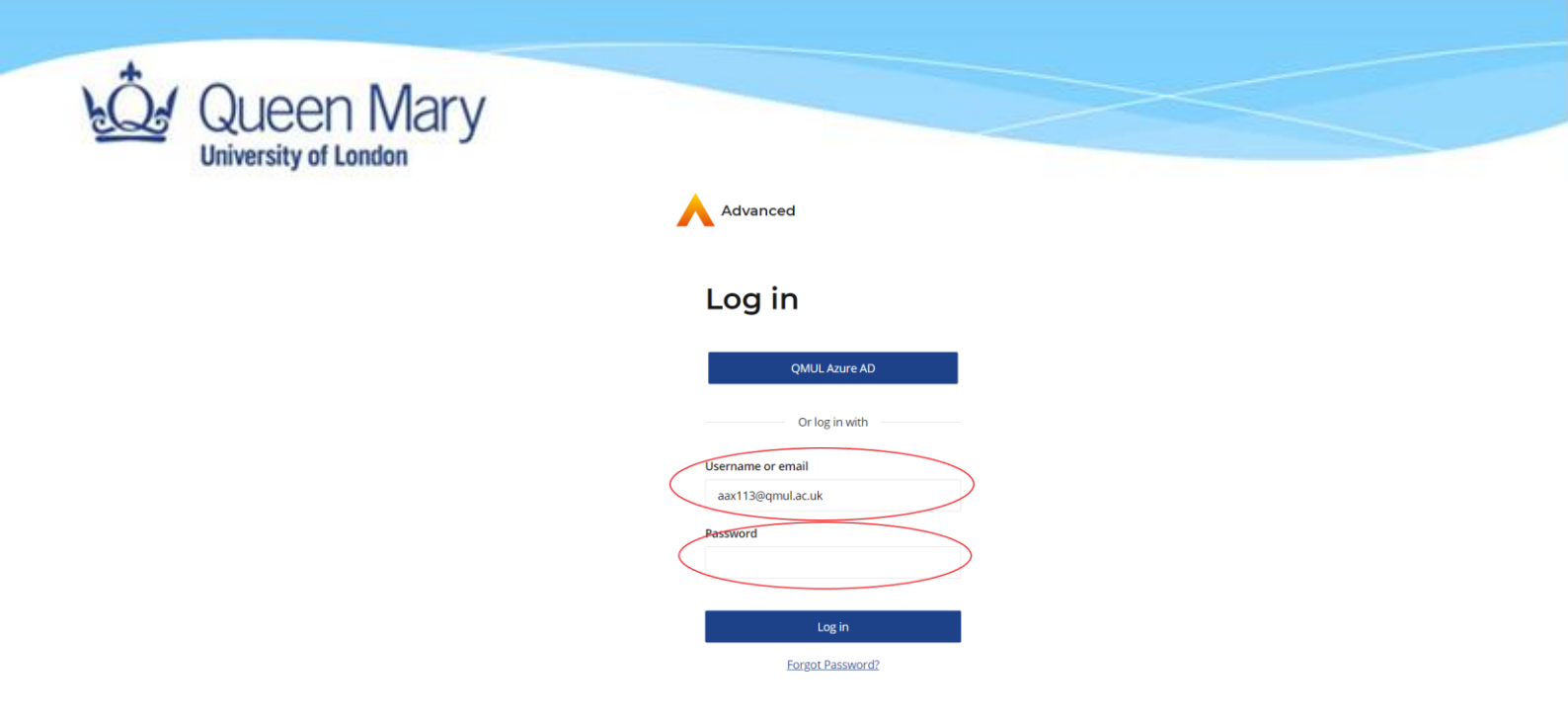

## Logging into Smart Assessor (not for the first time) using app verification.

Use the following link to access Smart Assessorhttps://www.smartassessor.co.uk/Account

|    | een              | Mary<br>mon        | ccount clic     | sk on 'Loc   | nin via On  | eAdvance | d Identity' a | t the top |
|----|------------------|--------------------|-----------------|--------------|-------------|----------|---------------|-----------|
| 1. | You              | can                | leave           | all          | the         | other    | fields        | blank.    |
|    |                  |                    |                 |              |             |          |               |           |
|    | $\left( \right)$ |                    | Login vi        | a OneAdvano  | ed Identity |          |               |           |
|    |                  | Or                 |                 |              |             |          |               |           |
|    |                  | Username           |                 |              |             |          |               |           |
|    |                  | Username           |                 |              |             |          |               |           |
|    |                  | Password           | ld is required. |              |             |          |               |           |
|    |                  | Password           |                 |              |             |          |               |           |
|    |                  | The Password field | d is required.  |              |             |          |               |           |
|    |                  |                    |                 | Log In       |             |          |               |           |
|    |                  |                    | Forgot ye       | our username | e/password? |          |               |           |
|    |                  |                    |                 |              |             |          |               |           |

2. On the next page, enter your work email and click 'Continue':

## Verify email address

#### Email address

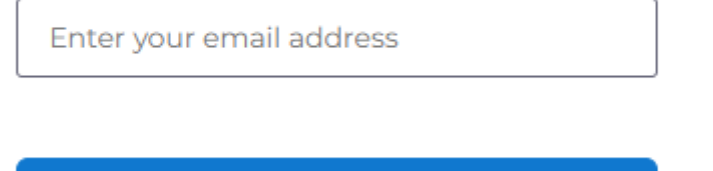

3. The next page should pre-fill 'username' with your email. If not, please add your work email to the username or email box and the password you set up in the relevant box and you will need and click "**Continue**".

Continue

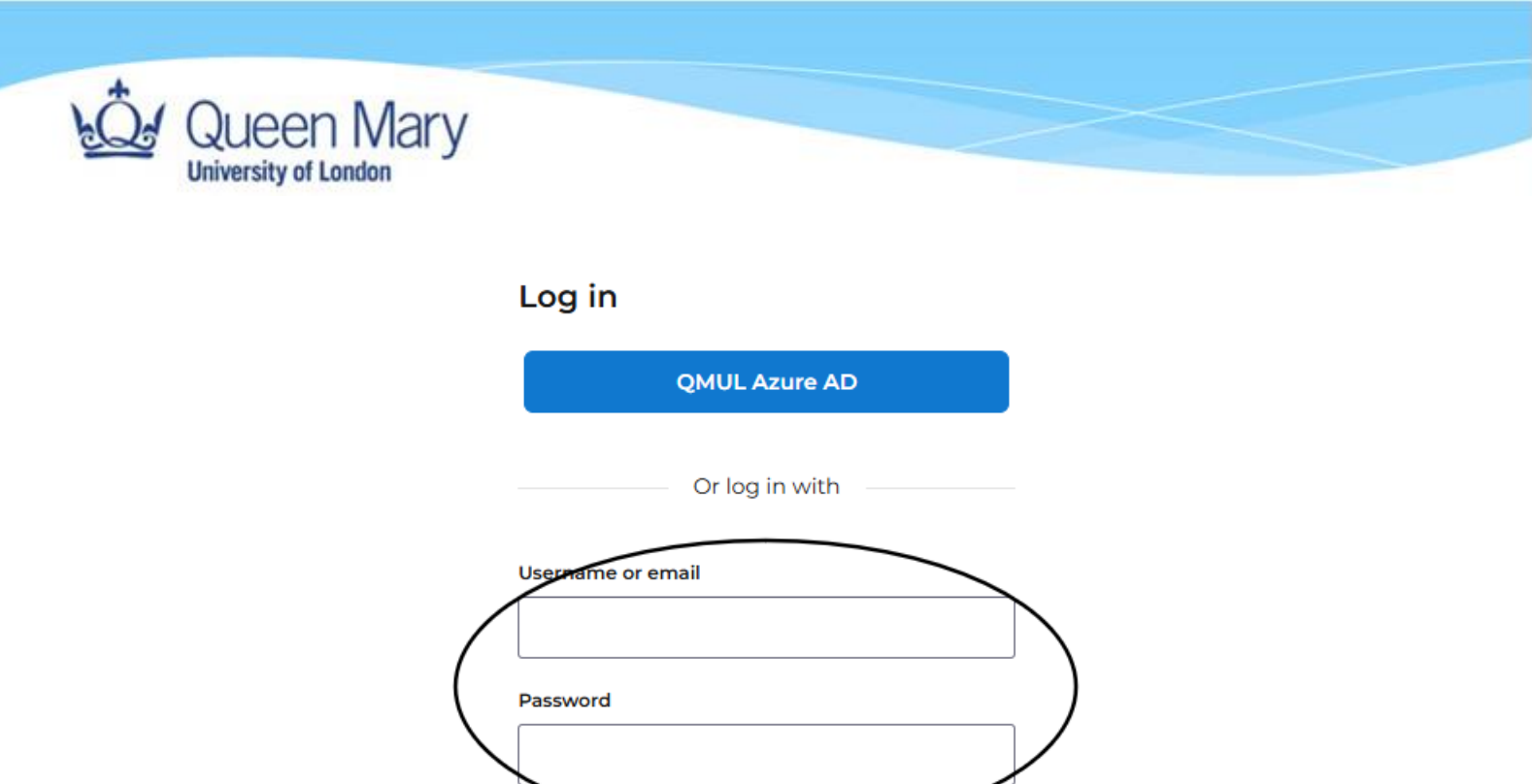

You will either directly access your Smart Assessor account or you may be redirected to the MFA authentication page.

Log in

Reset Password

4. If the below page opens, open the authenticator app on your mobile device, select the correct account and input the 6-digit generated number to the verification code box, then click submit to login to the Smart Assessor site.

| Multi-factor authentication                                                                 |
|---------------------------------------------------------------------------------------------|
| Open your authenticator app and enter the verification code below to confirm your identity. |
| Verification code                                                                           |
| Submit                                                                                      |

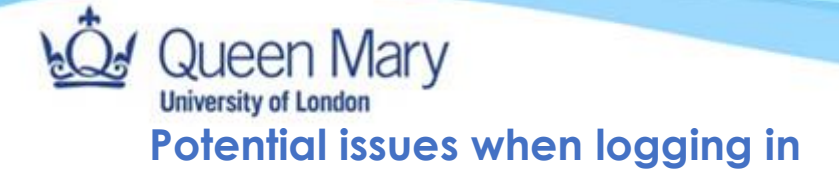

- 1. Unable to login (after trying to login and continuously getting redirected to the login page).
- 2. MFA not working due to change of phone; app deleted etc.

## **Solutions**

Clear your cache and cookies of your browser to reset it and then try to login again only using this link and not a bookmarked link on your browser: <u>https://www.smartassessor.co.uk/Account</u>

#### How to clear cache and cookies in each browser:

#### Google chrome

How to delete history on Google Chrome:

- 1. Click the Tools menu (i.e., three dotted lines in the upper-right corner).
- 2. Select History.
- Select Clear Browsing Data from the left-hand side. Set the Time Range set to All Time. Check-mark Cookies and other site data and Cached images and files and select Clear Data.
- If you are on a Windows computer, close and reopen Chrome to save your changes. If you are on an Apple computer, go to the Chrome menu on the top menu bar and select Quit for the changes to take effect.

How to clear history on Google Chrome for iOS:

- 1. Open Google Chrome on your iOS device.
- 2. Click on the menu toolbar in the bottom right corner
- 3. Select Settings.
- 4. Select Privacy.
- 5. Select Cookies, Site Data, and Cached Images and Files. At the top, set the Time Range set to All Time.
- 6. Click Clear Browsing Data at the bottom of the screen.

#### Firefox

How to delete history on Firefox:

- **1.** Click on the **Tools** bar.
- 2. Click on Options (On Mac, it is labeled Preferences).
- 3. On the menu to the left, select Privacy & Security.
- 4. Under the Cookies and Site Data option, click the Clear Data button.
- 5. Select only the two options and hit clear now.

If you are on a Windows computer, close and reopen Firefox to save your changes. If you are on an Apple computer, go to the **Firefox** menu on the top menu bar and select **Quit** for the changes to take effect.

#### Safari

How to clear history on Safari for macOS:

- 1. Click on Safari on the top menu bar.
- 2. Click Preferences.

Dueen Mary

University of London

- 3. Click the Privacy tab.
- 4. Click Manage Website Data.
- 5. Click Remove All.
- 6. Click Remove Now.

7. Go to the Safari menu on the top menu bar.

Select Quit to close Safari and save your changes.

How to delete history on Safari for iOS - how to delete cookies on iPhone:

- 1. Go to the Settings app on your device.
- 2. Scroll down to the Safari menu.
- 3. Scroll down and select Clear History and Website Data.
- You will see a pop-up asking if you want to clear the History and Data. Select Clear History and Data.

The button for Clear History and Website Data will turn gray when the cache and cookies have been successfully cleared.

#### Edge

How to clear history on Microsoft Edge for Windows 10:

- 1. Click the Tools menu (three dotted lines in the upper-right corner), and open the Settings menu
- 2. Click Privacy, search, and services on the left-side menu.
- 3. Under the section Clear browsing data, click Choose what to clear.
- 4. Select Cookies and other site data and Cached images and files.
- 5. Click Clear Now.
- 6. Close Microsoft Edge for your changes to take effect.

1a. Go into incognito mode in the web browser and try to login again via this link: https://www.smartassessor.co.uk/Account

#### **Reset MFA**

If your MFA does not work and you need to reset it, please get in touch with your school contact to raise a ticket on your behalf for it to be reset.